# Unify OpenStage WL3 Registeren op Osbiz V2R2

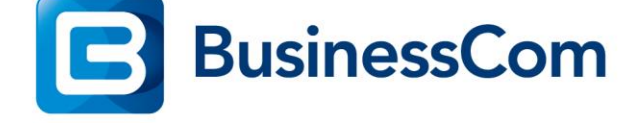

Configuratie

## **OpenScape WL3 SIP Endpoint**

### Voor u begint:

- 1. Zorg dat er een SIP-Client is aangemaakt op de OpenScape Business.
- 2. In deze beschrijving gaan we als voorbeeld uit van een geconfigureerde SIP Endpoint op de OpenScape Business <u>met</u> actieve authenticatie.
- 3. Zorg ervoor dat de SSID en wachtwoord van het Wifi netwerk bekend zijn.
- 4. Zorg voor een programmeer cradle en de WinPDM software.
- 5. Laatste software stand WL3 software

#### **Configuratie OpenScape Business:**

- 1. Ga naar Expert mode Telephony Server Station SIP Clients
- 2. Tab Edit workpoint client data
- 3. Geef bij SIP User ID /Username het toestelnummer in
- 4. Maak het veld Realm leeg
- 5. Klik vervolgens op *Apply*

| tation           | ^ | A Station        |               |             |                         |          |                             |   |                 |
|------------------|---|------------------|---------------|-------------|-------------------------|----------|-----------------------------|---|-----------------|
| Station          |   | Edit etati       | on parameters | Edit        | station flags           | _        | Edit workpoint client data  | 2 | Edit Group/CEW  |
| UP0 Stations     |   | Euri Stau        | on parameters | Luit        | station nags            |          | Ealt workpoint circlit data | 2 | Euro Group/Cr-W |
| ▼IP Clients      |   | Station - 60     |               |             |                         |          |                             |   |                 |
| System Clients   |   |                  |               |             |                         | Type:    | SIP Client                  |   |                 |
| ▼SIP Clients 1   |   |                  |               |             | Call n                  | umber:   | 276                         |   |                 |
| 32 268           |   |                  |               |             |                         | lionlow  | 276                         |   |                 |
| 38 240           |   |                  |               |             | L                       | ispiay.  | 210                         |   |                 |
| 51 238           |   | Parameter        |               |             |                         |          |                             |   |                 |
| 52 251           |   |                  |               |             | Authentication          | active:  | $\bowtie$                   |   |                 |
| 53 271           |   |                  |               |             | Pas                     | sword:   |                             |   |                 |
| 54 272           |   |                  |               |             | 0.5                     |          |                             |   |                 |
| 55 273           |   | Contrm password: |               |             |                         |          |                             |   |                 |
| 56 274           |   |                  |               |             | SIP User ID / Use       | rname:   | 276 (3)                     |   |                 |
| 57 301 .         |   |                  |               |             |                         | Dealm    |                             |   |                 |
| 58 302 .         |   |                  |               |             |                         | Realiti. | 4                           |   |                 |
| 59 275           | _ |                  |               |             | Fixed IP ac             | idress:  |                             |   |                 |
| 60 276 276       |   |                  |               |             | IP a                    | dress:   | 0.0.0.0                     |   |                 |
| RAS USER         |   |                  |               |             |                         |          |                             |   |                 |
| Desksnare user   |   |                  |               |             | Secondary syst          | em ID:   |                             |   |                 |
| Analog stations  |   |                  |               | Internet Re | gistration with interna | I SBC:   |                             |   |                 |
| TSUN Stations    |   |                  |               |             |                         |          |                             |   |                 |
| Deci stations    |   |                  |               |             |                         |          |                             |   |                 |
| Vistual Stations |   |                  | 1 1           |             |                         |          |                             |   |                 |
| Virtual stations |   | Apply            | Undo          | Help        |                         |          |                             |   | <               |

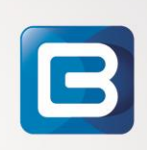

#### Configuratie OpenScape WL3:

- 1. Plaats de WL3 in de program cradle, verander niets
- 2. Klik op Next

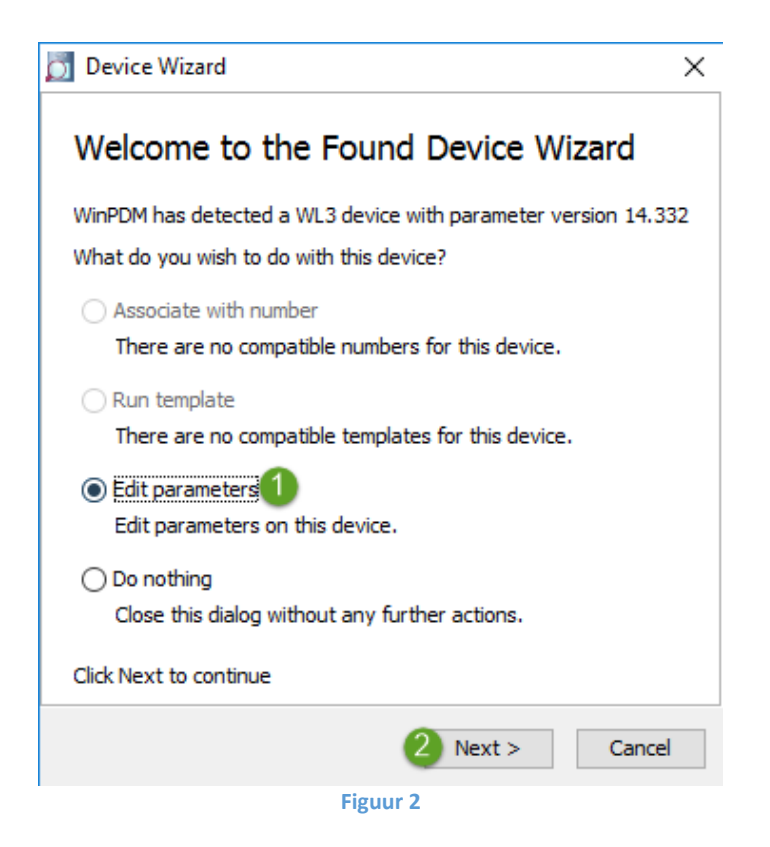

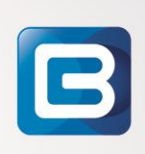

Op de volgende pagina worden de volgende configuratie parameters ingevuld:

- 1. Klik op *Network*;
- 2. Selecteer Network A;
- 3. Geef het wireless netwerk een duidelijke naam;
- 4. Selecteer als 802.11 protocol 802.11 b/g;
- 5. Geef het SSID in waarop de WL3 aangemeld dienen te worden;
- 6. Selecteer de instelde *Security mode* van het wireless werk in, vraag dit desnoods op bij de netwerkbeheerder;
- 7. Voer het wachtwoord in van het Wifi netwerk;
- 8. Wijzig de Transmission Power in Max (20dB).

Edit parameters for 001AE8616641  $\times$ Device type: WL3 Parameter version: 14.332 ---Network Name Value General Network name 2 Bcom DHCP mode 2 On Network B 802.11 protocol 802.11b/g 0 Network C businessCom 0 SSID Network D Security mode WPA-PSK & WPA2-PSK 6 0 Device +... WPA-PSK passphrase 2 Audio +… 2 Voice power save mode U-APSD VoIP 802.11b/g/n channels 2 1,6,11 General Advanced: 802.11 channels 0 SIP World mode (802.11d) World mode regulatory domain 0 Customization ÷... Transmission power Max (20 dBm) 2 Pickup groups ÷ IP DSCP for voice 0x2E (46) - Expedited Forwar... 0 ÷ Unify busy action IP DSCP for signaling 0x1A (26) - Assured Forwardi... 2 Headset ÷ TSPEC Call Admission Control Off 0 User Profiles ÷ 2 Transmit gratuitous ARP No Shortcuts ÷... Deauthenticate on roam No 2 Roaming methodology 802.11 roaming 0 Maximum transfer unit 1400 2 Aruba 800 controller compability No 0 Check IP connectivity after ro... No OK Cancel

Figuur 3

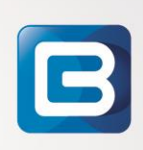

Klik vervolgens op de VOIP tab:

- 1. Klik op SIP;
- 2. Geef bij Primary SIP Proxy het IP adres op van de IP PBX;
- 3. Geef onder SIP Proxy ID ook het IP adres op van de IP PBX;
- 4. Voer bij *SIP proxy password* het wachtwoord in dat je in de OSbiz geconfigureerd hebt;
- 5. Selecteer bij *Registration identity* : Endpoint ID
- 6. Selecteer bij Authentication identity : Endpoint ID
- 7. Verander de *SIP Register Expiration* naar 120.

#### Edit parameters for 001AE8616641

| Device type:<br>Parameter version: | WL3<br>14.332 |                                                                                                    |                                                                      |                                                                                                    |                            |  |
|------------------------------------|---------------|----------------------------------------------------------------------------------------------------|----------------------------------------------------------------------|----------------------------------------------------------------------------------------------------|----------------------------|--|
| Parameter version:                 | 14.332        | Name<br>SIP Transport<br>Outbound proxy mode<br>Primary SIP proxy<br>Secondary SIP proxy<br>Listening port<br>SIP proxy ID<br>SIP proxy password<br>Send DTMF using RFC 283<br>Hold type<br>Registration identity<br>Authentication identity<br>MOH locally<br>Hold on Transfer<br>Direct signaling<br>SIP Register Expiration<br>ICE negotiation | V.<br>UC<br>No<br>50<br>19<br>33 or RF<br>In<br>En<br>Ye<br>No<br>No | alue<br>DP<br>D2.168.4.2<br>0.0.0<br>000<br>02.168.4.2<br>EC2833<br>active<br>adpoint ID<br>es<br>D0<br>00<br>00<br>00<br>00<br>00<br>00<br>00<br>00<br>00 | 2<br>3<br>4<br>5<br>6<br>7 |  |
|                                    |               |                                                                                                    |                                                                      | ОК                                                                                                    | Cance                      |  |

Figuur 4

B

 $\times$ 

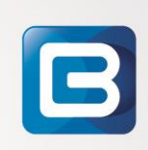

Klik nu op VOIP – General:

- 1. Klik op General
- 2. Geef bij *Endpoint ID* het toestelnummer op dat in de OpenScape Business is geconfigureerd als SIP Client.

| Dif Edit parameters for 001AE8616641                                                                                                    |                |                                                                                                    |                                                               |        |  |  |
|----------------------------------------------------------------------------------------------------|----------------|----------------------------------------------------------------------------------------------------|---------------------------------------------------------------|--------|--|--|
| Device type:<br>Parameter version:                                                                                                    | WL3<br>14.332  |                                                                                                    |                                                               |        |  |  |
| Image: Signature Network   Image: Signature Audio   VoIP Image: Signature   Image: Signature Pickup groups   Image: Signature Unify busy action   Image: Signature User Profiles   Image: Image: Shortcuts Shortcuts | 1<br>s<br>tion | Name<br>Replace Call Rejected with Us<br>STUN server address<br>Codec configuration<br>Codec packetization time confi<br>Offer Secure RTP<br>Internal call number length<br>Endpoint number<br>Endpoint ID | Value<br>No<br>0.0.0.0<br>G.711 A-law<br>20<br>No<br>0<br>276 | 2      |  |  |
|                                                                                                    |                |                                                                                                    | ОК                                                            | Cancel |  |  |

Figuur 5

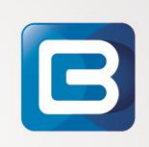

Na succesvolle registratie bij de IP PBX (OpenScape Business X) ziet bovenstaande scherm als volgt uit:

- Het Endpoint number is gevuld met het nummer waarmee geregistreerd is

| D Edit parameters for 001AE8616641                                                                                                    |                 |                                                                                                    |                                                                            |                                                                                             |  |
|----------------------------------------------------------------------------------------------------|-----------------|----------------------------------------------------------------------------------------------------|----------------------------------------------------------------------------|---------------------------------------------------------------------------------------------|--|
| Device type:<br>Parameter version:                                                                                                    | WL3<br>14.332   |                                                                                                    |                                                                            |                                                                                             |  |
| Image: Signature Network   Device Audio   VoIP General   Image: Signature SIP   Image: Signature Customization   Image: Pickup groups Unify busy and   Image: Pickup groups User Profiles   Image: Pickup groups Shortcuts | n<br>s<br>ction | Name<br>Replace Call Rejected with Us<br>STUN server address<br>Codec configuration<br>Codec packetization time confi<br>Offer Secure RTP<br>Internal call number length<br>Endpoint number<br>Endpoint ID | Value<br>No<br>0.0.00<br>G.711 A-law<br>20<br>No<br>0<br>276<br>276<br>276 | 2<br>2<br>2<br>2<br>2<br>2<br>2<br>2<br>2<br>2<br>2<br>2<br>2<br>2<br>2<br>2<br>2<br>2<br>2 |  |
|                                                                                                    |                 |                                                                                                    | ОК                                                                         | Cancel                                                                                      |  |

Figuur 6

Het toestel (OpenScape WL3) is nu gereed.

Test dit door een interne verbinding op te zetten met een andere interne gebruiker. Test ook eens of het toestel gebeld kan worden.

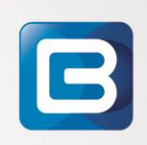